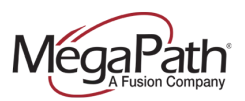

### **About Directories**

The directories are an excellent way to get the most out of your new phone system. Knowing where to look for certain information saves time and makes you more productive.

This document will focus on the following directories: Contact Directory, Enterprise Directories, Group Directories and the Personal Directory.

### **Supported Phones**

This document is intended for users that have the following Polycom phones: VVX 301, VVX 311, VVX 401, VVX 411, VVX 501 and VVX 601. If you need support for other phone models please contact MegaPath support.

## **Types of Directories**

- **Contact Directory:** The contact directory is managed by the individual user and is only accessible by that user. Unlike the personal directory where contacts are managed through the voice manager portal, the contact directory is managed directly through the phones interface.
- Enterprise Directory: The enterprise directory displays all users provisioned in your MegaPath voice account. This directory can only be changed by adding and deleting users and will display the name and number associated with the hosted voice seat.
- Enterprise Common Directory: This directory is managed by anyone that has access to the administrator portal and is intended to display common contacts outside of the organization and is accessible by anyone provisioned in your MegaPath voice account.
- **Group Directory:** The group directory displays all users provisioned at the group level in your MegaPath voice account. Groups are typically used by customers with multiple locations. This directory can only be changed by adding and deleting users, and will display the name and number associated with the hosted voice seat.
- **Group Common Directory**: This directory is managed by anyone that has access to the administrator portal and is intended to display common contacts outside of the organization only associated with a group or location. It is accessible by anyone provisioned in your group or location.
- **Personal Directory:** The personal directory is managed by the individual user and is only accessible by that user. Personal contacts are managed directly through the voice manager portal as well as phone's menu.

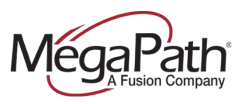

# Contact Directory Management (VVX 501 and VVX 601 Phones)

The Contact Directory is managed directly through the phones interface.

#### To access and add a new contact

Go to the home screen on your phone and click on Directories.

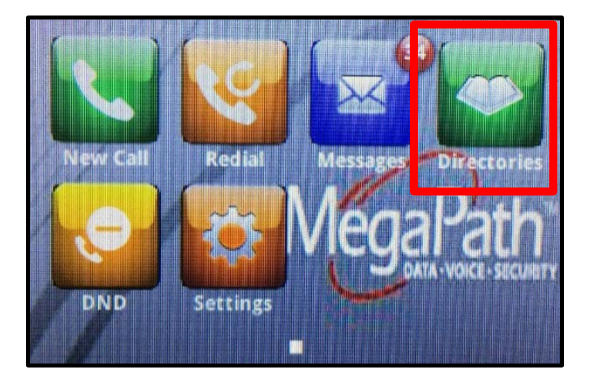

From the directory screen click on the Contact Directory.

| - Directories                 |   |
|-------------------------------|---|
| 1 Contact Directory           | × |
| 2 Recent Calls                | > |
| 3 Enterprise Directory        | > |
| 4 Enterprise Common Directory |   |
| 5 Group Directory             | 2 |

Click on the plus sign to add a new contact.

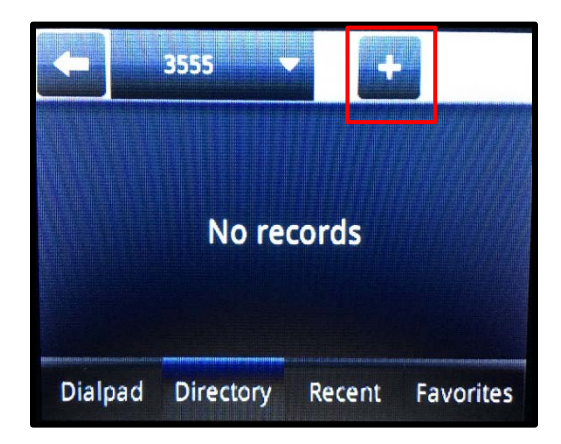

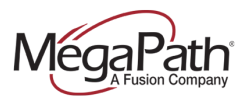

From the add contact screen click on the keyboard and add the contact information.

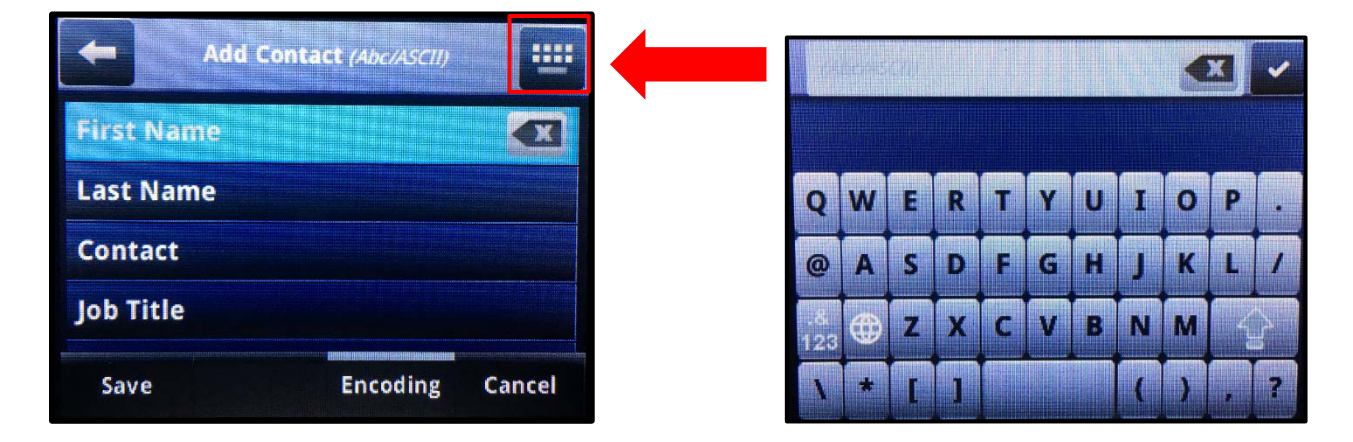

Once you have filled out the contact information click on the save button.

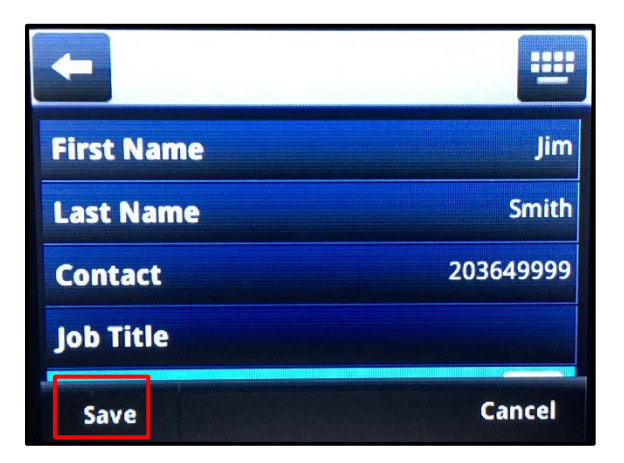

### To access and call an existing contact

Go to the home screen on your phone and click on Directories.

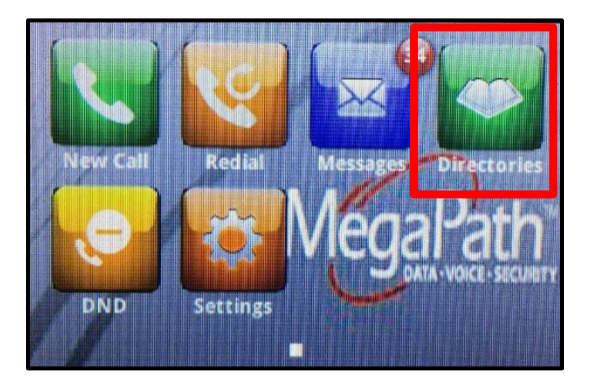

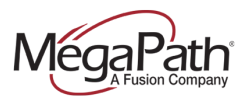

From the directory screen click on the Contact Directory.

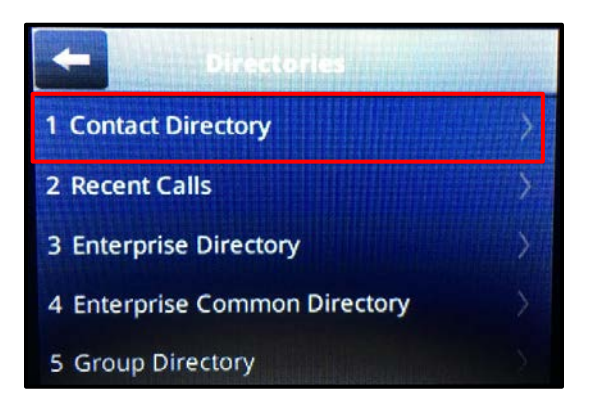

Find contact by scrolling or searching. To call, click/tap on the contact.

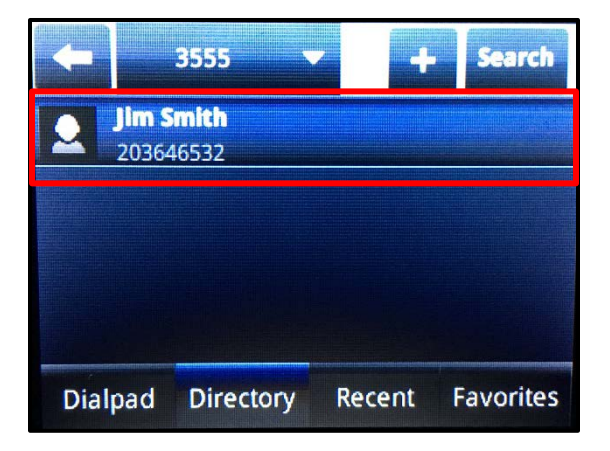

The contact will appear. Once you see the contact pop up click on the green box with the phone number to make a call.

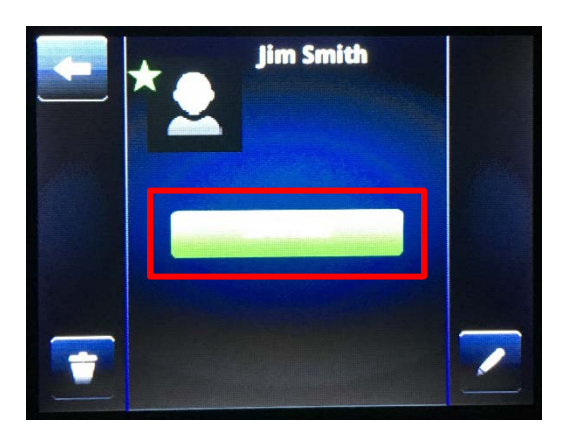

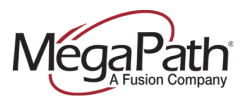

To end the call click on the end call button.

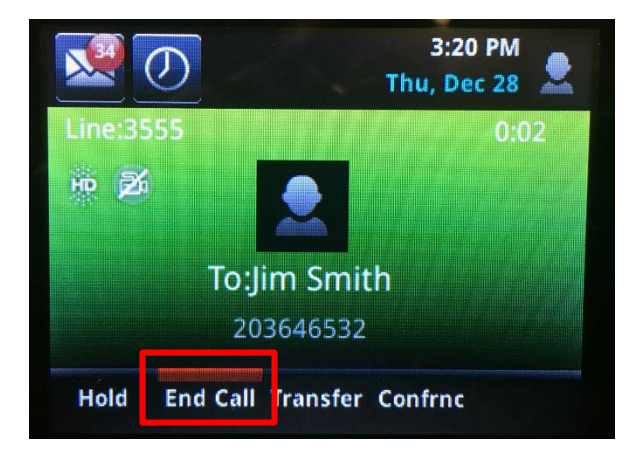

# Contact Directory Management VVX 301, 311, 401 and 411 Phones

The Contact Directory is managed directly through the phones interface.

### To access and add a new contact

Go to the home screen on your phone and click on Directories.

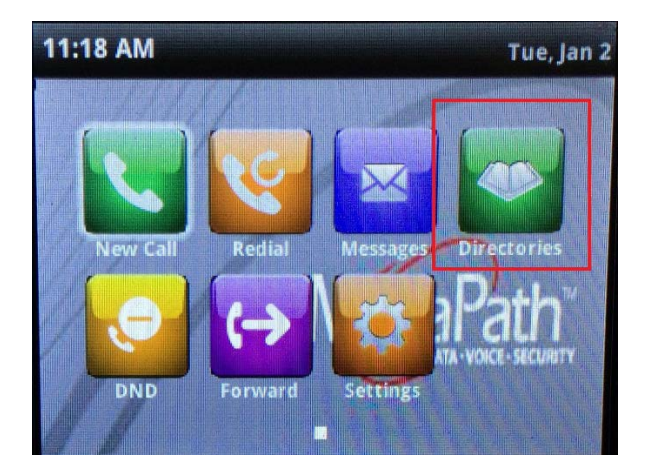

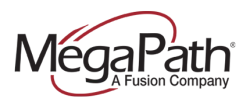

From the directory screen click on the Contact Directory.

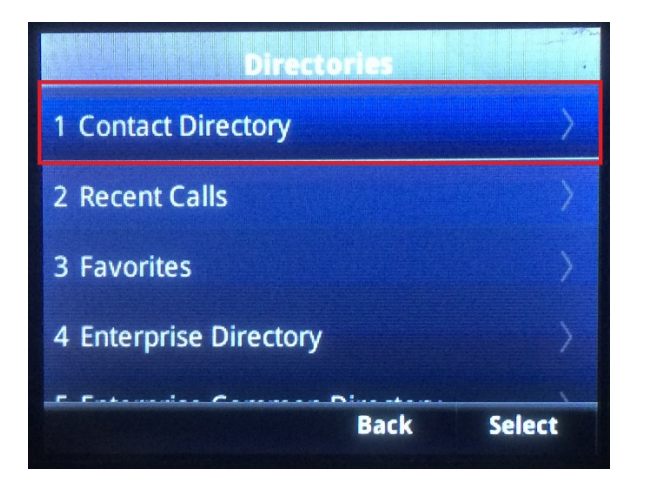

Click on the plus sign to add a new contact.

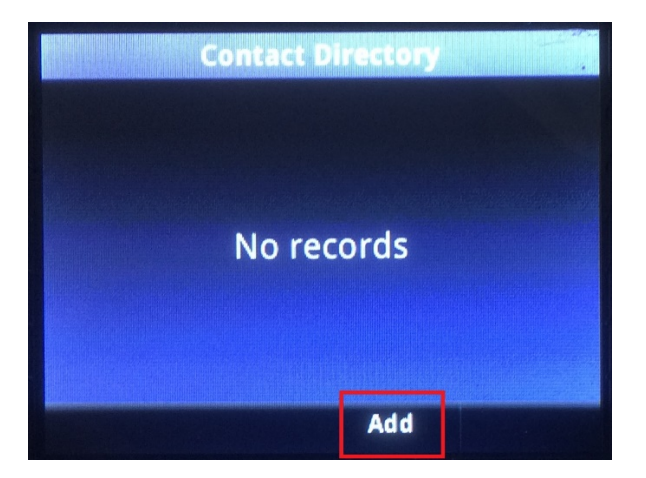

From the add contact screen click on the keyboard and add the contact information.

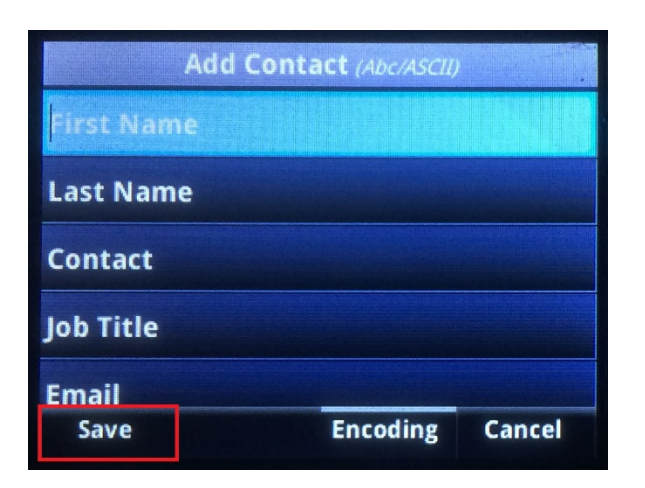

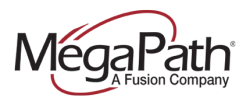

Once you have filled out the contact information click on the save button.

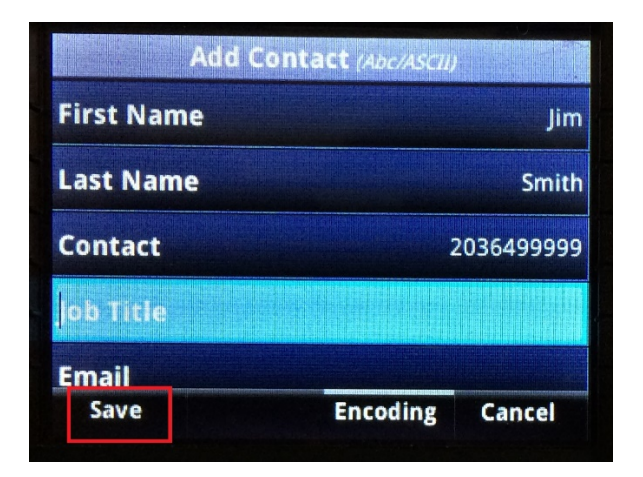

### To access and call an existing contact

Go to the home screen on your phone and click on Directories.

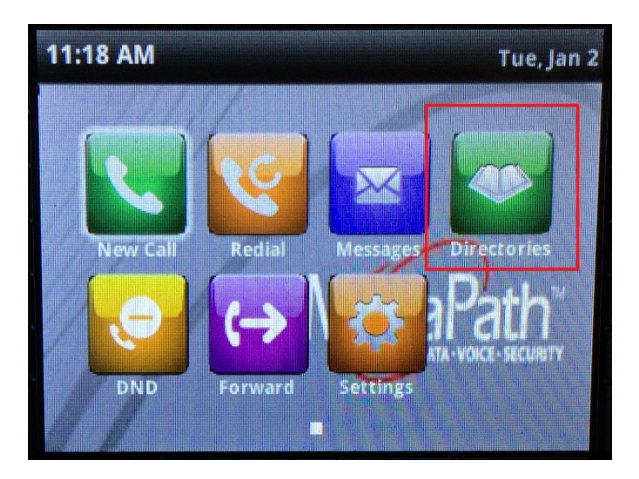

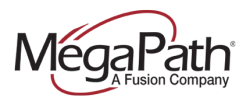

From the directory screen click on the Contact Directory.

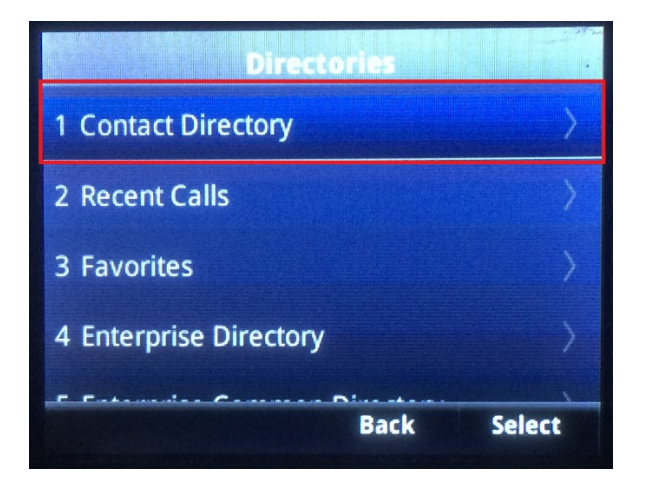

Find contact by scrolling or searching. To call, click on the contact.

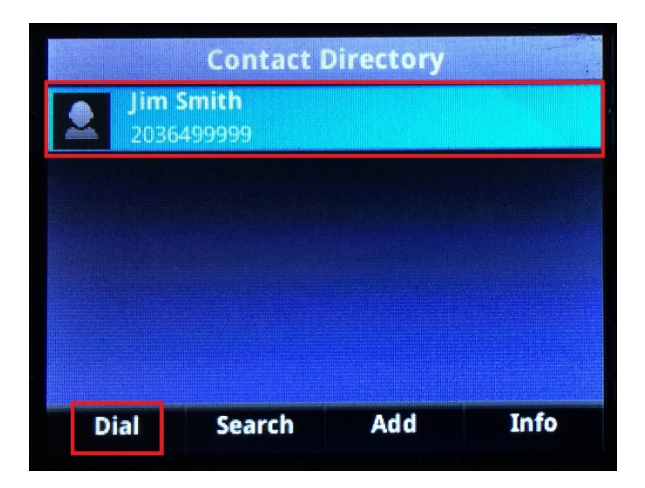

The contact will appear. Once you see the contact pop up push the dial button to make a call.

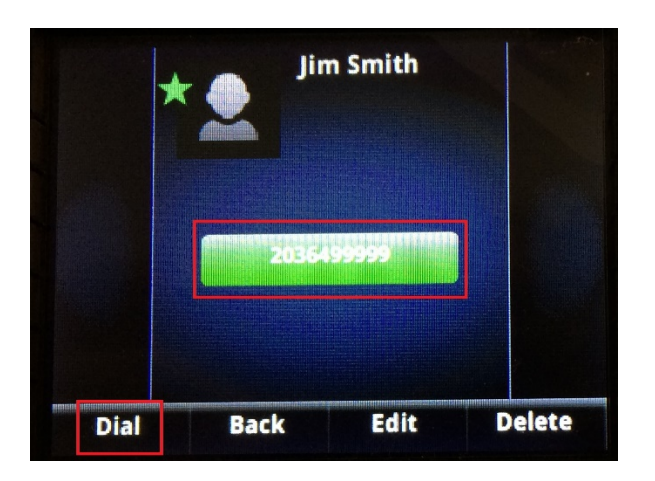

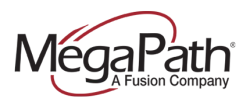

To end the call click on the end call button.

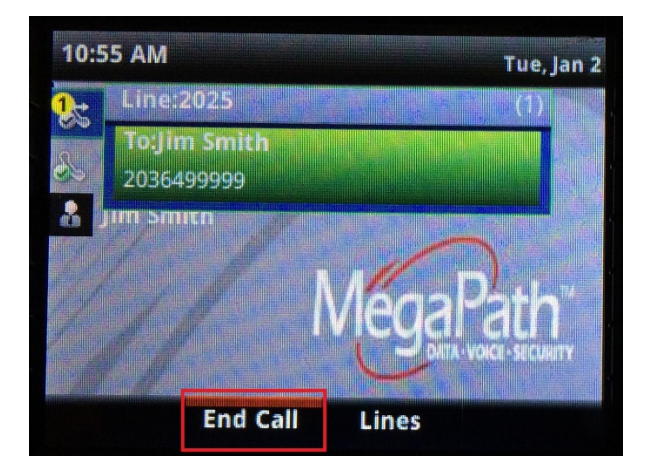

# **Enterprise Directory Management**

#### How to add or delete an Enterprise Contact

The enterprise directory displays all users provisioned in your MegaPath voice account. This directory can only be changed by adding and deleting users and will display the name and number associated with the hosted voice seat.

## **Enterprise Common Directory Management**

This directory is managed by anyone that has access to the administrator portal and is intended to display common contacts outside of the organization and is accessible by anyone provisioned in your MegaPath voice account.

#### How to add or delete an Enterprise Common Contact

Log into your MegaPath Portal located at my.megapath.com and click on the voice administrator link in the voice section of the portal.

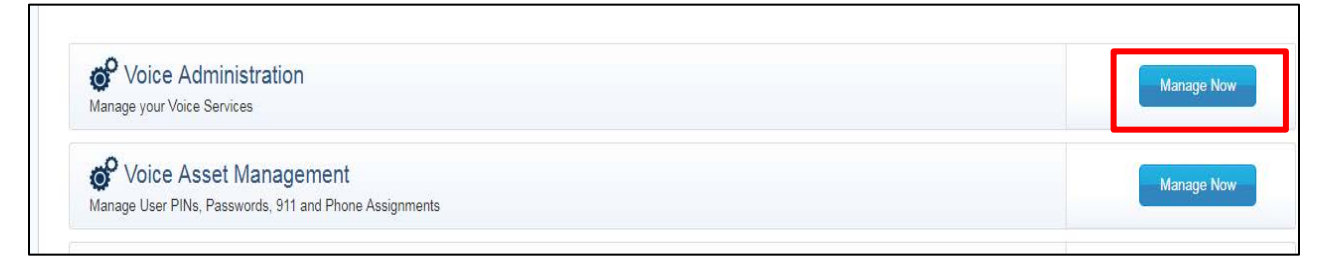

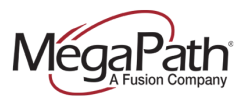

The Enterprise Contacts are managed at the Enterprise level. To access the enterprise level select the main GRP account from the Group drop down. This is the account where all your group services, such as hunt groups and auto attendants, are managed. Once you access this section click on the common phone list under the directory tab.

| Welcome ent_107288@megapathvoice.com Enterprise Group User MegaPath Corporate (ent_107288) » MegaPath Corporate Voice Accou (grp_1  Air Users |
|----------------------------------------------------------------------------------------------------|
| Dashboard Group Profile Departments Group Services Utilities Directory                                                                        |
| Common Phone List Enterprise Directory                                                                                                    |
| Common Phone List                                                                                                    |
| Add                                                                                                    |
| No Common phone list entries found                                                                                                    |
| Select a Phone List File: Choose File No file chosen Import                                                                                   |

To add single contacts click on Add.

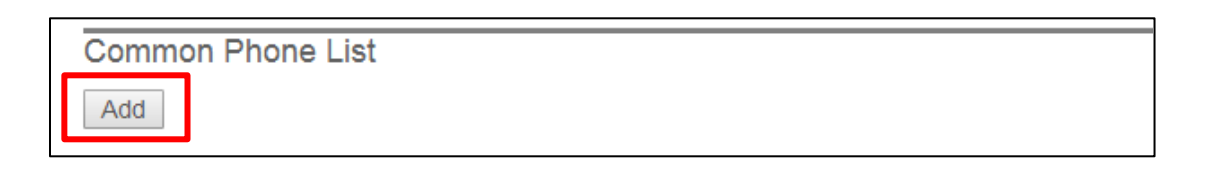

Fill out the contact name and phone number and click save.

| Common Phone             | List Entry              |            | ×  |
|--------------------------|-------------------------|------------|----|
| *Name:<br>*Phone Number: | Jim Smith<br>2035553666 |            |    |
|                          |                         |            |    |
|                          |                         |            | _  |
|                          |                         | Cancel Sav | /e |

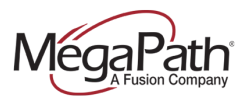

The contact will now show up on the common phone list and automatically appear on all end users phones under the Enterprise Common Directory.

| Common       | Phone List   |      |        |  |
|--------------|--------------|------|--------|--|
| Saved<br>Add |              |      |        |  |
| Name         | Phone Number |      |        |  |
| Pete Smith   | 2037746565   | Edit | Delete |  |

To delete the contact, click on the delete button. The contact will be deleted from the portal and all the end users' phones.

| Phone Number |                            |                                 |                                  |
|--------------|----------------------------|---------------------------------|----------------------------------|
| 2037746565   | Edit                       | Delete                          |                                  |
|              | Phone Number<br>2037746565 | Phone Number<br>2037746565 Edit | Phone Number2037746565EditDelete |

#### How to bulk add or delete an Enterprise Common Contact list

Administrators can upload a CSV file that contains the name and number of all the common enterprise contacts you want shared in the system.

Create a CSV file with the headers of Name and Phone Number and populate the sheet with all the contact information. Note: Phone numbers should be added with dashes (xxx-xxx-xxxx).

| x  |                                         | <del>ه .</del>       | ð            | ~ <del>.</del> |           |           |     |                |
|----|-----------------------------------------|----------------------|--------------|----------------|-----------|-----------|-----|----------------|
| F  | ILE                                     | HON                  | ΛE           | INS            | ERT       |           | PAG | GE LAY         |
| Pa | ► 8000000000000000000000000000000000000 | Cut<br>Copy<br>Forma | •<br>at Pai  | nter           | Cali<br>B | ibri<br>I | U   | •   E          |
|    | Clip                                    | board                |              | E.             |           |           |     | For            |
| N  | L4                                      | Ŧ                    | :            | >              | <         | <         | j   | <sup>c</sup> x |
|    | A                                       |                      |              | В              |           |           |     | с              |
| 1  | Name                                    |                      | Pho          | ne N           | umb       | er        |     |                |
| 2  | Pete S                                  | mith                 | 203-774-6565 |                |           |           |     |                |
| 3  |                                         |                      |              |                |           |           |     |                |
| 4  |                                         |                      |              |                |           |           |     |                |

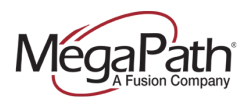

Click on choose file from the Enterprise Directory Common screen.

| No Common phone list er  | ntries found |                |        |  |
|--------------------------|--------------|----------------|--------|--|
| Select a Phone List File | Choose File  | No file chosen | Import |  |
|                          |              |                |        |  |

Select the file and click open.

| 📀 Open                                              |          |                     |                  |                    |           | × |
|-----------------------------------------------------|----------|---------------------|------------------|--------------------|-----------|---|
| 🕞 🗢 🗸 🕨 Ph                                          | one list | Personal Process of |                  | 👻 🍫 Search Ph      | ione list | ٩ |
| Organize 🔻 New                                      | w folde  | r                   |                  |                    | = • 1     | 0 |
| 🔶 Favorites                                         | ^        | Name                | Date modified    | Туре               | Size      |   |
| 鷆 Downloads                                         |          | 🕼 Phone List        | 12/28/2017 12:30 | Microsoft Excel C  | 1 KB      |   |
| Dropbox     Ecent Places     Desktop                | ш        |                     |                  |                    |           |   |
| ➢ Libraries ➢ Documents ➢ Music ➢ Pictures ☑ Videos | -        |                     |                  |                    |           |   |
|                                                     | File na  | me: Phone List      |                  | All Files     Open | Cance     | • |

Click Import and the contact list will be added to the contact list.

| Common Phone List                                    |        |
|------------------------------------------------------|--------|
| Add                                                  |        |
| No Common phone list entries found                   |        |
| - Import CSV File                                    |        |
| Select a Phone List File: Choose File Phone List.csv | Import |
|                                                      |        |
|                                                      |        |
|                                                      |        |

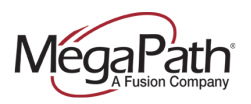

## **Group Directory Management**

#### How to add or delete a Group Contact

The Group Directory displays all users provisioned at the group level in your MegaPath voice account. Groups are typically used by customers with multiple locations. This directory can only be changed by adding and deleting users, and will display the name and number associated with the hosted voice seat.

## **Group Common Directory Management**

This directory is managed by anyone that has access to the administrator portal and is intended to display common contacts outside of the organization and is accessible by anyone provisioned in your MegaPath voice account at the group level.

#### How to add or delete an Group Common Contact

Log into your MegaPath Portal located at my.megapath.com and click on the voice administrator link in the voice section of the portal.

| Ovice Administration                                   | Manage   |
|--------------------------------------------------------|----------|
| Manage your Voice Services                             |          |
| 😽 Voice Asset Management                               | Managa   |
| Manage User PINs. Passwords. 911 and Phone Assignments | Manage P |

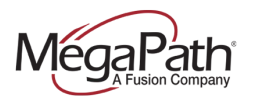

The Group Contacts are managed at the Group or Site level. To access the Group or Site level select the Site account from the Group drop down. Once you access this section click on the common phone list under the directory tab.

| Welcome ent_10 | 07288@megapath     | voice.com<br>Group |                  |           | U         | ser                |  |
|----------------|--------------------|--------------------|------------------|-----------|-----------|--------------------|--|
| MegaPath Co    | orporate (ent_1    | 07288) » 45 OF     | HO CT (ste_28311 | 4)        | × .       | VII Users          |  |
| Dashboard      | Group Profile      | Departments        | Group Services   | Utilities | Directory | I)isaster Redirect |  |
| Common Pho     | ne List linterpris | e Directory        |                  |           |           |                    |  |
| Common         | Phone List         |                    |                  |           |           |                    |  |
| Add            |                    |                    |                  |           |           |                    |  |
| No Common      | phone list entrie  | es found           |                  |           |           |                    |  |
| Select a Ph    | one List File:     | Choose File No     | ) file chosen    | Im        | port      |                    |  |
|                |                    |                    |                  |           |           |                    |  |

To add single contacts click on Add.

| Common Phone List |  |  |
|-------------------|--|--|
| Add               |  |  |

Fill out the contact name and phone number and click save.

| -             |            |  |
|---------------|------------|--|
| *Name:        | Jim Smith  |  |
| *Phone Number | 2035553666 |  |
| L             |            |  |
|               |            |  |
|               |            |  |
|               |            |  |
|               |            |  |

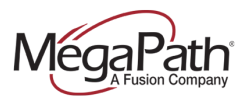

The contact will now show up on the common phone list and automatically appear on all end users phones under the Group Common Directory.

| Common             | Phone List                 |      |        |  |
|--------------------|----------------------------|------|--------|--|
| Saved<br>Add       |                            |      |        |  |
| Name<br>Pete Smith | Phone Number<br>2037746565 | Edit | Delete |  |

To delete the contact, click on the delete button. The contact will be deleted from the portal and all the end users' phones.

| Common I           | Phone List   |      |        |
|--------------------|--------------|------|--------|
| Saved<br>Add       |              |      |        |
| Name<br>Dete Smith | Phone Number |      | Delete |
| Fele Siniui        | 2037740303   | Ealt | Delete |

#### How to bulk add or delete a Group Common Contact list

Administrators can upload a CSV file that contains the name and number of all the common group or site contacts you want shared in the system.

Create a CSV file with the headers of Name and Phone Number and populate the sheet with all the contact information. Note: Phone numbers should be added with dashes (xxx-xxx-xxxx).

| x  |                                         | <del>ه .</del>       | ð           | ~ <del>.</del> |           |           |     |                |
|----|-----------------------------------------|----------------------|-------------|----------------|-----------|-----------|-----|----------------|
| F  | ILE                                     | HON                  | ΛE          | INS            | ERT       |           | PAG | GE LAY         |
| Pa | ► 8000000000000000000000000000000000000 | Cut<br>Copy<br>Forma | •<br>at Pai | nter           | Cali<br>B | ibri<br>I | U   | •   E          |
|    | Clip                                    | board                |             | E.             |           |           |     | For            |
| N  | L4                                      | Ŧ                    | :           | >              | <         | <         | j   | <sup>c</sup> x |
|    | A                                       |                      |             | В              |           |           |     | с              |
| 1  | Name                                    |                      | Pho         | ne N           | umb       | er        |     |                |
| 2  | Pete S                                  | mith                 | 203         | -774-          | 6565      |           |     |                |
| 3  |                                         |                      |             |                |           |           |     |                |
| 4  |                                         |                      |             |                |           |           |     |                |

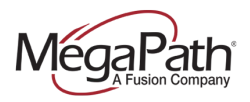

Click on choose file from the Group Directory Common screen.

| No Common phone list er  | ntries found |                |        |  |
|--------------------------|--------------|----------------|--------|--|
| Select a Phone List File | Choose File  | No file chosen | Import |  |
|                          |              |                |        |  |

Select the file and click open.

| 👩 Open                                                                                                    |                  |                  |                    |           | × |
|----------------------------------------------------------------------------------------------------|------------------|------------------|--------------------|-----------|---|
| 😋 🔵 🗢 📕 🕨 Phone lis                                                                                         | st               |                  | 👻 🍫 Search Ph      | ione list | ٩ |
| Organize 🔻 New fold                                                                                         | der              |                  |                    | · ·       | 0 |
| 🔶 Favorites                                                                                                 | Name             | Date modified    | Туре               | Size      |   |
| Downloads                                                                                                   | Den List         | 12/28/2017 12:30 | Microsoft Excel C  | 1 KB      |   |
| Recent Places                                                                                               |                  |                  |                    |           |   |
| <ul> <li>☐ Libraries</li> <li>☐ Documents</li> <li>→ Music</li> <li>☐ Pictures</li> <li>☐ Videos</li> </ul> |                  |                  |                    |           |   |
| Filer                                                                                                    | name: Phone List |                  | All Files     Open | Cance     | • |

Click Import and the contact list will be added to the contact list.

| Common Phone List                                                       |        |
|-------------------------------------------------------------------------|--------|
| Add                                                                     |        |
| No Common phone list entries found                                      |        |
| Select a Phone List File: Choose File Phone List.csv                    | Import |
|                                                                         |        |
|                                                                         |        |
| Import CSV File<br>Select a Phone List File: Choose File Phone List.csv | Import |

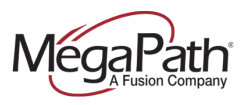

# Personal Directory Management

The personal directory is managed by the individual user and is only accessible by that user. Personal contacts are managed directly through the voice manager portal.

#### How to add or delete a Personal Contact

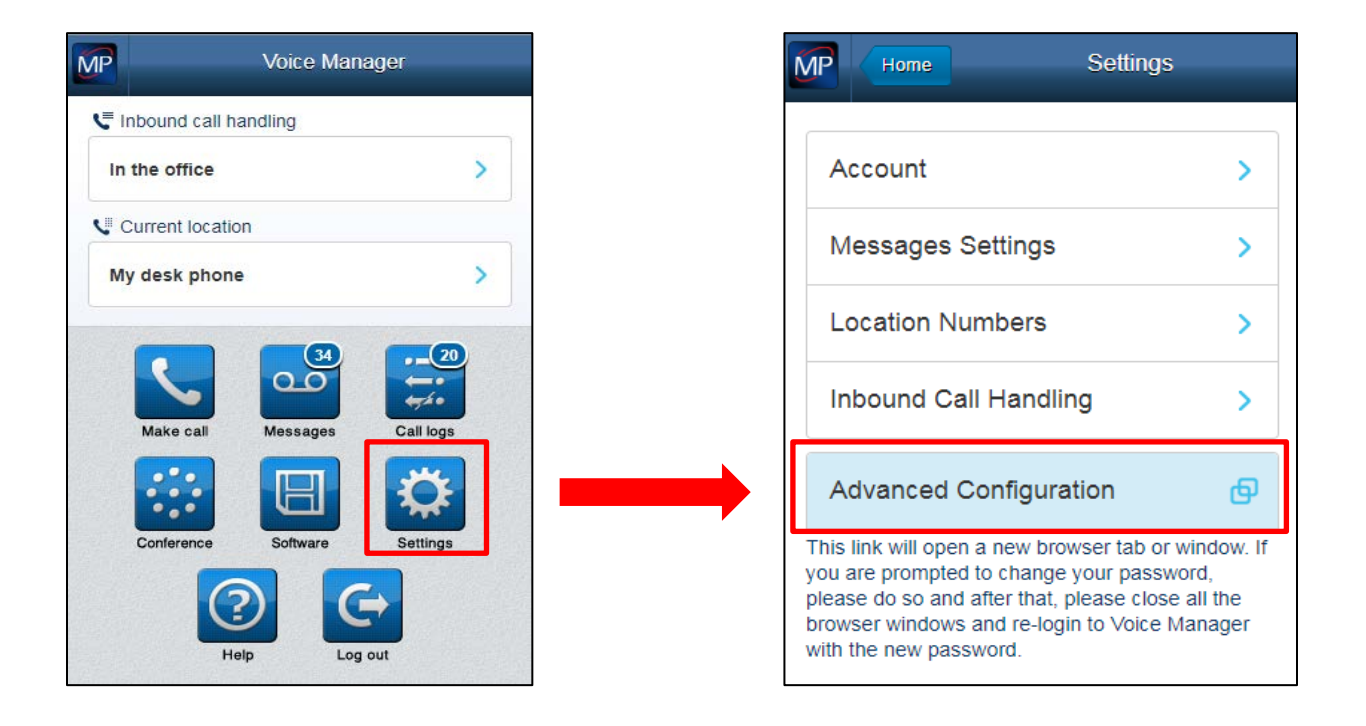

The personal phone list is used to manage the contacts. To add or delete a contact click on the Edit button.

| Cutgoing Calls      |        |
|---------------------|--------|
| Line ID Blocking    | On Off |
| Personal Phone List | Edit   |
| Speed Dial 100      | Edit   |
| L                   |        |

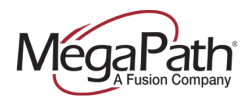

Enter the Name and Phone number of the Contact and Click Add.

| Personal Phone Li                          | st                        |        |
|--------------------------------------------|---------------------------|--------|
| * indicates require<br>No Entries Present  | d field.                  |        |
| Add new entry<br>* Name:<br>* Phone Number | Jim Smith<br>203-555-1212 | Remove |
| Add                                        |                           |        |

Additional Contacts can be added. Once completed, click save and contacts will be available on the phone in the Personal Contact section.

| Personal Phone Lis                         | t            |             | x |
|--------------------------------------------|--------------|-------------|---|
| * indicates required<br>No Entries Present | field.       |             |   |
| Add new entry                              |              | Remove      |   |
| * Name:                                    | Jim Smith    |             |   |
| * Phone Number:                            | 203-555-1212 |             | 1 |
| Add new entry                              |              | Remove      |   |
| * Name:                                    |              |             |   |
| * Phone Number:                            |              |             | - |
|                                            |              | Cancel Save |   |

#### How to bulk add a Personal Contact list

End users can upload a CSV file that contains the name and number of all the Personal contacts.

Create a CSV file with the headers of Name and Phone Number and populate the sheet with all the contact information. Note: Phone numbers should be added with dashes (xxx-xxx-xxxx).

| X  | l 🗄 🔊                          | - 0              | - Ŧ      |                       |                |
|----|--------------------------------|------------------|----------|-----------------------|----------------|
| F  | ILE HO                         | OME              | INS      | ERT                   | PAGE LAY       |
| Pa | Le Cut<br>Le Cop<br>ste<br>Ste | ny ▼<br>mat Pair | iter     | Calibri<br>B <i>I</i> | <u>u</u> .     |
|    | Clipboar                       | d                | E.       |                       | For            |
| N  | 14                             | <b>*</b>         | $\times$ |                       | f <sub>x</sub> |
|    | А                              |                  | В        |                       | С              |
| 1  | Name                           | Phor             | ne Nu    | umber                 |                |
| 2  | Pete Smit                      | h 203-           | 774-6    | 565                   |                |
| 3  |                                |                  |          |                       |                |
| 4  |                                |                  |          |                       |                |

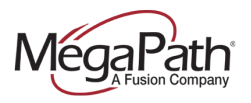

Click on choose file from the Personal Phone list screen.

| Upload |
|--------|
|        |
|        |
| _      |

Select the file and click open.

| 🔽 Open                                        |          |                |         |           |                         |      |        |   |
|-----------------------------------------------|----------|----------------|---------|-----------|-------------------------|------|--------|---|
| ⓒ ◯ ∞ 🕌 > Phone list                          |          |                |         |           | 👻 🍫 Search Phone list 🔎 |      |        | ٩ |
| Organize 🔻 New                                | folder   |                |         |           |                         | 800  | • 🔳    | 0 |
| ☆ Favorites                                   | ^        | Name           | Date m  | odified   | Туре                    | Size |        |   |
| 🐌 Downloads                                   |          | Denne List     | 12/28/2 | 017 12:30 | Microsoft Excel C       |      | 1 KB   |   |
| Unoppox         Recent Places         Desktop | E        |                |         |           |                         |      |        |   |
| i Libraries<br>I Documents<br>I Music         |          |                |         |           |                         |      |        |   |
| Pictures                                      | *        |                |         |           |                         |      |        |   |
|                                               | File nar | ne: Phone List |         |           | All Files     Open      | •    | Cancel | • |

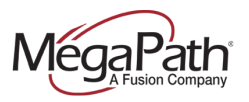

## Click Import and save.

| Personal Phone List         | x                                                                                                    |
|-----------------------------|----------------------------------------------------------------------------------------------------|
| * indicates required field. |                                                                                                    |
| No Entries Present          |                                                                                                    |
| Add                         |                                                                                                    |
| [Import CSV                 |                                                                                                    |
| Select a Phone List File:   | Phone List.csv was uploaded to the server. Click Save to commit the change.       Choose File     No file chosen |
|                             |                                                                                                    |
|                             |                                                                                                    |
|                             |                                                                                                    |
|                             |                                                                                                    |
|                             |                                                                                                    |
|                             |                                                                                                    |
|                             | Cancel Save                                                                                                    |

The contact will be added to the Personal Directory.

| Personal Ph   | ione List                                          | 3 |
|---------------|----------------------------------------------------|---|
| * indicates r | required field.                                    |   |
| Name          | Phone Number                                       |   |
| Pete Smith    | 2037746565 Edit Delete                             |   |
| -Import CS\   | V                                                  |   |
| Select a F    | Phone List File: Choose File No file chosen Upload |   |
|               |                                                    |   |
|               |                                                    |   |
|               |                                                    |   |

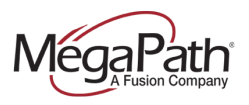

# How to access and make a call using Enterprise, Enterprise Common, Group, Group common and Personal Directories (from a VVX 501 or 601 Phone)

Go to the home screen on your phone and click on Directories.

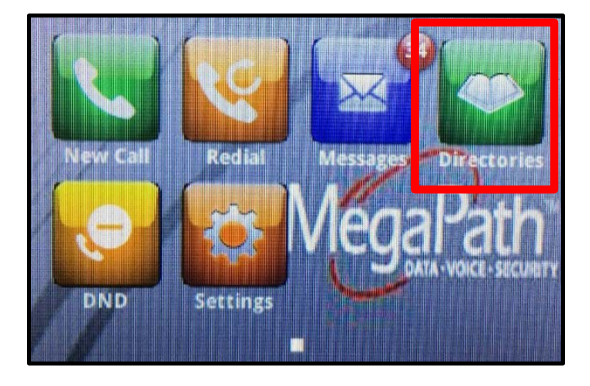

From the directory screen click on the desired directory type.

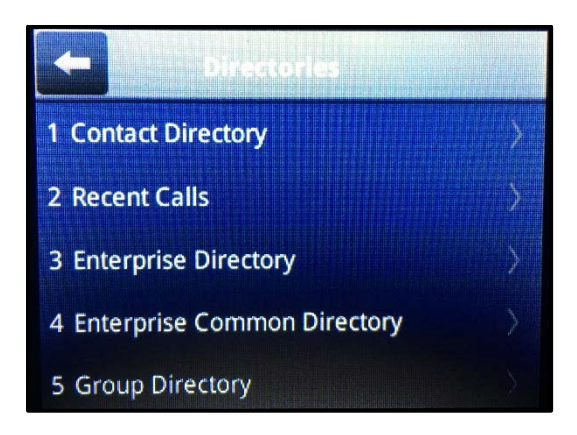

From the specific desired directory home screen, you can either scroll the directory or click in the search option.

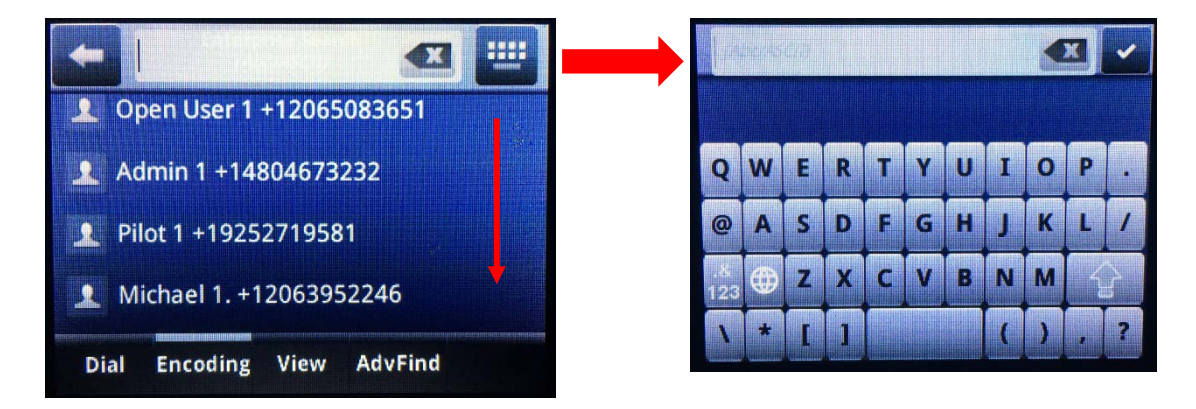

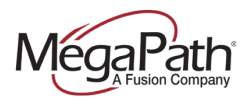

Click on the desired contact and click in the dial button to make a call.

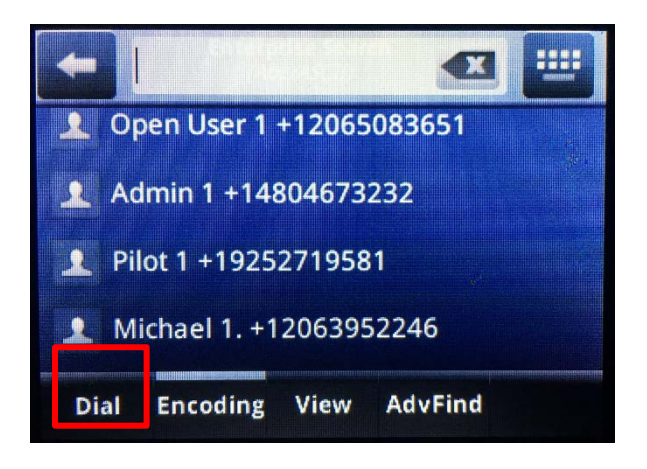

To end the call click on the end call button.

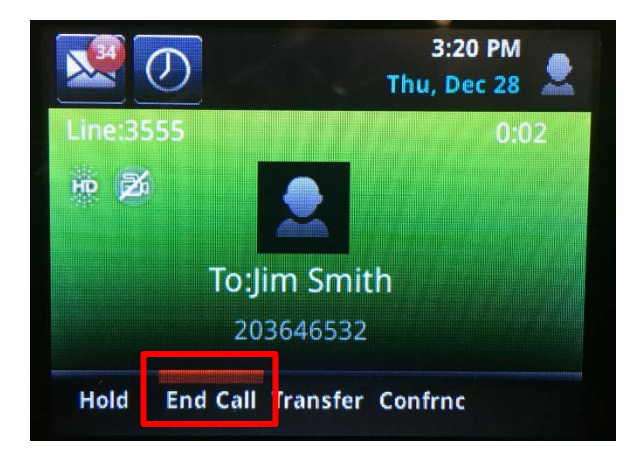

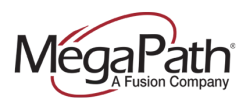

# How to access and make a call to Enterprise, Enterprise Common, Group, Group Common and Personal Directories (from a VVX 301, 311, 401 and 411 Phones)

Go to the home screen on your phone and click on Directories.

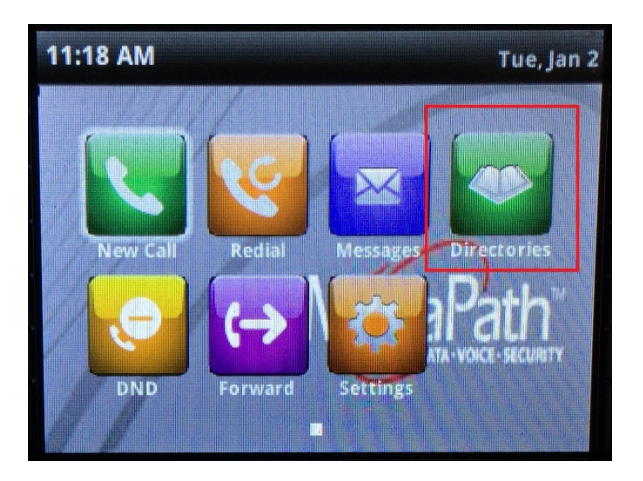

From the directory screen click on the desired directory type.

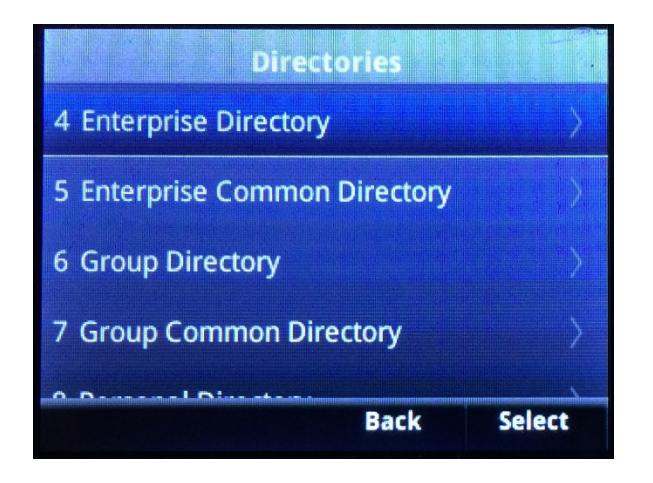

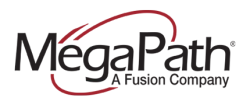

From the specific desired directory home screen, you can either scroll the directory or click in the search option.

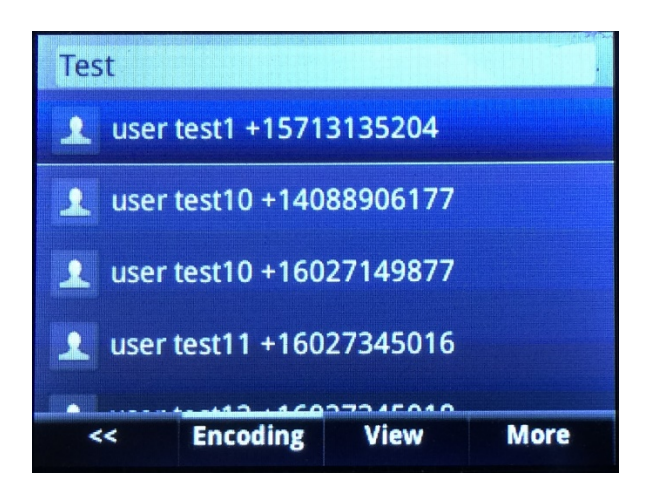

Click on the desired contact and click in the dial button to make a call.

| us                     | er test11 |      |  |  |  |  |
|------------------------|-----------|------|--|--|--|--|
| Work Phone: +160       | 27345016  |      |  |  |  |  |
| Extension: 5016        |           |      |  |  |  |  |
| Email: user11@test.com |           |      |  |  |  |  |
|                        |           |      |  |  |  |  |
|                        |           |      |  |  |  |  |
| Dial                   | Back      | Save |  |  |  |  |

To end the call click on the end call button.

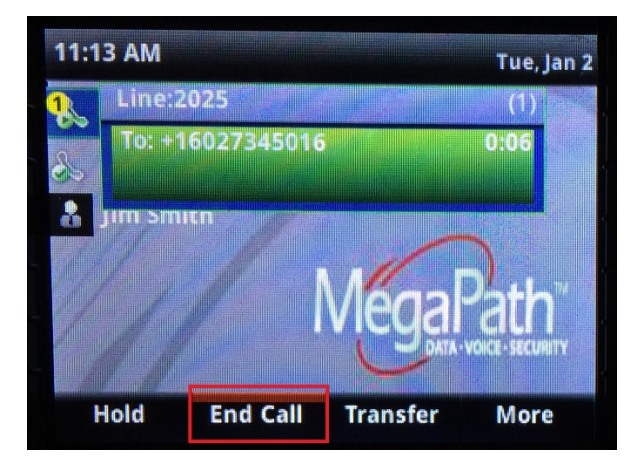